## **Course Evaluations**

How to view your course evaluation results For Deans, Division Chairs and Program Directors

Laura Wichman

August 7, 2023

## Finding Course Evaluations

#### #1 - Log into Brightspace

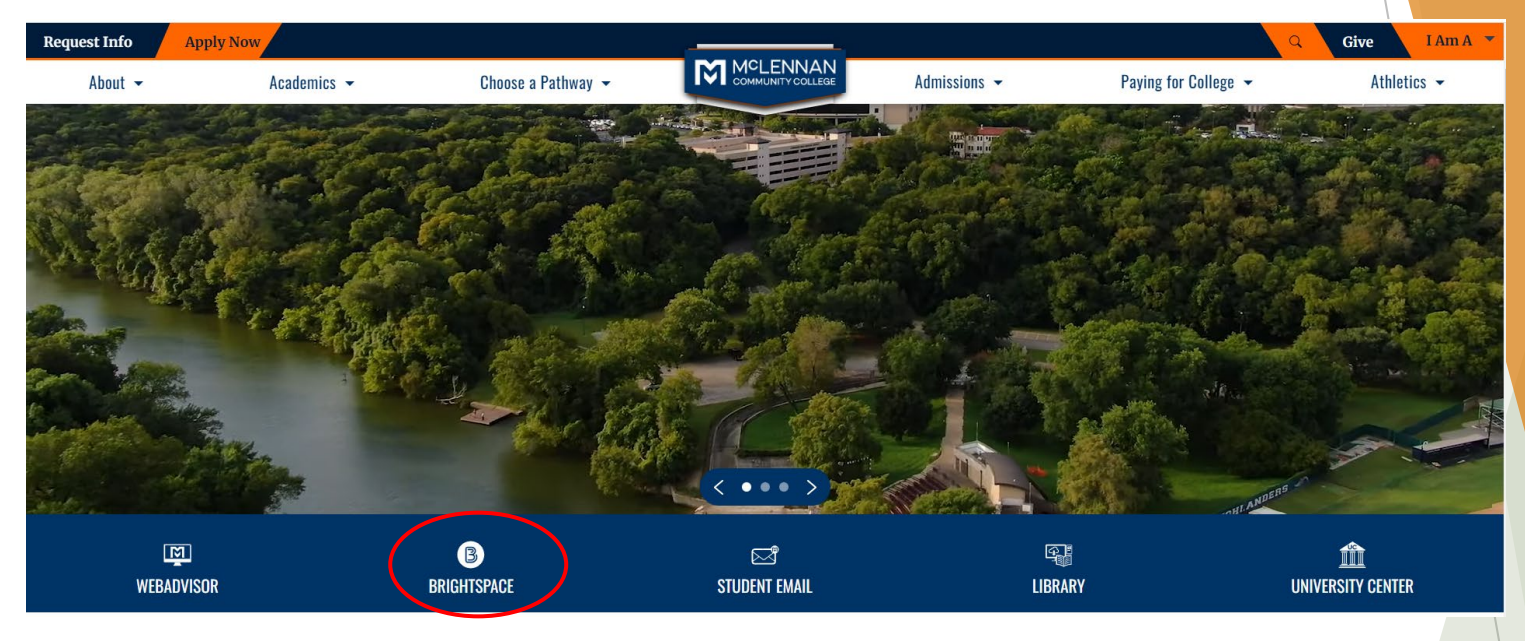

#### #2 - Click the link under the "My Surveys" widget on the Brightspace homepage

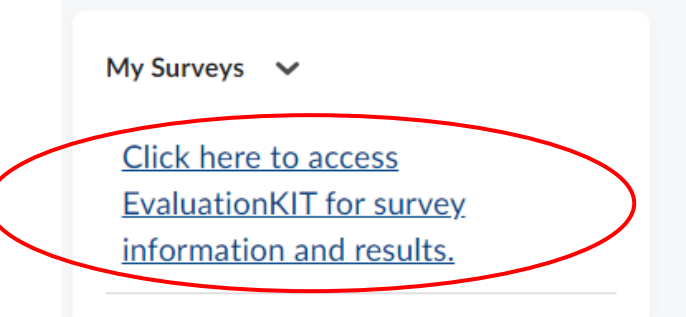

### Welcome

- When users first log in, users will see a "Project Results" area where users can find the latest project results available to you.
- Ensure in the upper right corner of the screen it says, "Your Name" and "Administrator"
  - If it does not say Administrator click the drop down arrow next to Instructor and select Administrator

| watermark-<br>Course Evaluations & Surveys   formerty EvaluationKIT |                               |                               |                     |                 |                | 0        |                   |
|---------------------------------------------------------------------|-------------------------------|-------------------------------|---------------------|-----------------|----------------|----------|-------------------|
| Home Results -                                                      |                               | _                             | CES Administrator + | Laura Wichman 👻 | 🕙 English (Uni | ted Stat | tes) <del>-</del> |
|                                                                     | Response Rate Tracker         |                               |                     |                 |                | Viev     | v All             |
|                                                                     |                               | No Project Found              |                     |                 |                |          |                   |
|                                                                     | Project Results               |                               |                     |                 |                |          |                   |
|                                                                     | Course Evaluation - Fall 2022 |                               |                     |                 |                |          |                   |
|                                                                     | AGRI_1309_87_2022FA           | Computers in Agriculture      |                     |                 | 63923          |          |                   |
|                                                                     | POFT_1319_87_2022FA           | Records & Information Mgmt. I |                     |                 | 65090          |          |                   |
|                                                                     |                               |                               |                     |                 |                |          |                   |

### **Project Results**

#### Click the title of the project you wish to view.

| watermark-<br>Course Evaluations & Surveys   formerly EvaluationKIT |                               |                               |                              | € ♣                       |
|---------------------------------------------------------------------|-------------------------------|-------------------------------|------------------------------|---------------------------|
| Home Results -                                                      |                               |                               | Instructor 👻 Laura Wichman 👻 | English (United States) • |
| My Surveys 🔶                                                        | Response Rate Tracker         |                               |                              | View All                  |
|                                                                     |                               | No Project Found              |                              |                           |
|                                                                     | Project Results               |                               |                              |                           |
|                                                                     | Course Evaluation - Fall 2022 |                               |                              |                           |
|                                                                     | AGRI_1309_87_2022FA           | Computers in Agriculture      |                              | 63923                     |
|                                                                     | POFT_1319_87_2022FA           | Records & Information Mgmt. I | 1                            | 65090                     |

- You will be given 4 options to view results:
  - Hierarchy Level
    - View results by department
  - Course
    - View results by specific course or aggregate specific course (i.e. ENGL 1301)
  - Course Section
    - View results by specific course section or aggregate specific course sections (i.e. ENGL.1301.87)
  - By Instructor
    - ▶ View results of instructor for specific course or aggregate all courses taught by instructor

# Project Results -Hierarchy Level Results

### Project Results - Hierarchy Level Results

- Click the Home Button
- Results will default to results By Hierarchy Level
- Click within the empty box

A / Results / Project Results / Project Hierarchy Level Results

### Project Hierarchy Level Results Course Evaluation - Spring 2023

| By Hierarchy Level | Course Course Section By Ins   | structor By TA   |                           |            |
|--------------------|--------------------------------|------------------|---------------------------|------------|
| View Results       |                                |                  |                           |            |
| Hierarchy Level    |                                |                  |                           |            |
|                    |                                |                  | ×                         |            |
| 🔑 Detailed Repor   | t 🔀 Detailed Report + Comments | s 🕒 Short Report | 🕒 Short Report + Comments | 🗴 Raw Data |

### Project Results - Hierarchy Level Results

- A dialog box will appear showing the hierarchy of the evaluation system.
- Scroll through the list and find the one level you would like to view results for.

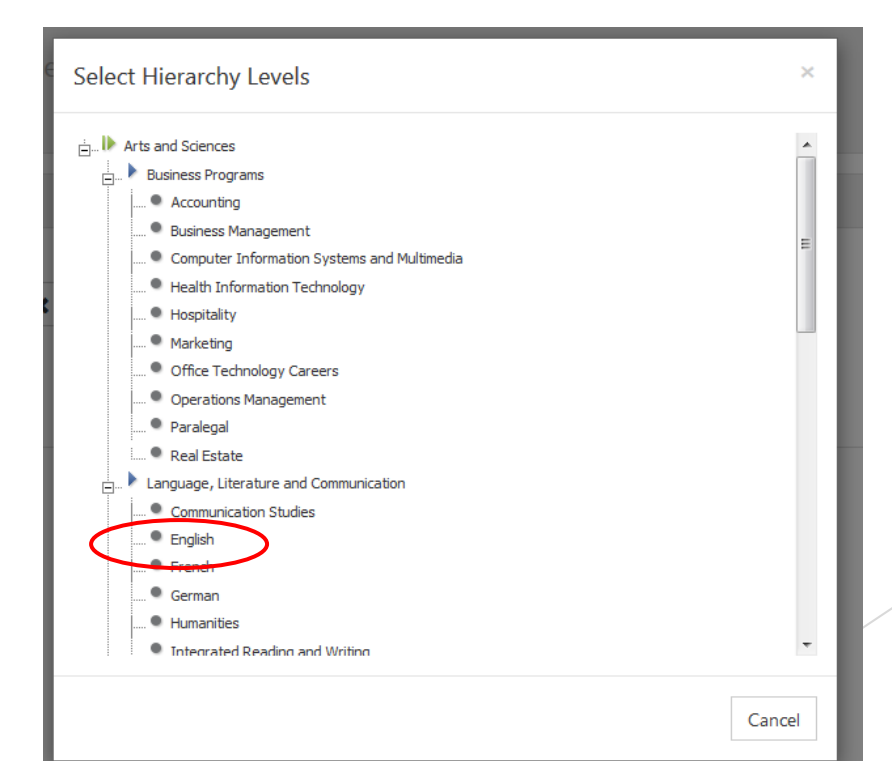

### Project Results - Hierarchy Level Results

- Results are available in three formats:
  - PDF Report (does not include student comments)
  - PDF Report + Comments
    - ▶ We recommend this option
  - Raw Data (excel file format)
- Click the format you would like to download
  - ▶ The download will automatically begin.

|   | View Results      |                            |               |               |                          |
|---|-------------------|----------------------------|---------------|---------------|--------------------------|
| I | Hierarchy Level   |                            |               |               |                          |
|   | English           |                            |               | ×             |                          |
|   | 🔎 Detailed Report | Detailed Report + Comments | 🖹 Short Repor | 占 Short Repor | rt + Comments 🕅 Raw Data |

- Click the tab titled "By Course Section"
- If you know the course code, input that in the in "Code" text box below "Search Course Sections" and click Search.
  - Course Code is SUBJECT\_COURSE\_SECTION\_TERM
    - ENGL\_1301\_01\_2023SP
- You can also search by title or hierarchy

Course Section Results Course Evaluation - Spring 2023

| By Hierarchy Level Course Course Section By Instruct | or By TA |  |
|------------------------------------------------------|----------|--|
| Q Search Course Sections                             |          |  |
| Code                                                 | Title    |  |
| Show Columns                                         |          |  |
| Search Reset                                         |          |  |

- Then select one or more courses from the list that appears under "Course Results" by click the checkbox next to the desired course(s).
- To view a single report of the course click the download icon under the view column
  - We recommend selecting PDF + Comments for a full report.

| Code                                                                  | Title                               | Unique ID | Hierarchy Level Select | ×    |
|-----------------------------------------------------------------------|-------------------------------------|-----------|------------------------|------|
| Show Columns Course Code Title Unique ID Hierarchy Level Search Reset |                                     |           |                        |      |
| 📥 Batch Report                                                        |                                     |           |                        |      |
| Course Results                                                        |                                     |           |                        |      |
| Code                                                                  | Title 🔺                             | Unique ID | Hierarchy Level        | View |
| ACCT_2301_04_2023SP                                                   | ACCT 2301 Spring 2023 (T/Th 9:35)   | 71367     | Accounting             | *    |
| ACCT_2302_01_2023SP                                                   | Acct 2302_01 Spring 2023 (M/W 9:35) | 71372     | Accounting             | *    |

- To view an aggregate report select the courses you wish to aggregate by clicking the checkbox next to the respective courses.
- Click "Batch Report"

| Course Section Results Course E                                                                                       |  |
|----------------------------------------------------------------------------------------------------|--|
| By Hierarchy Level Course Course Section By Instructor                                                                |  |
| Q Search Course Sections                                                                                              |  |
| Code                                                                                                    |  |
| Show Columns         ✓ Course Code       ✓ Title       ✓ Unique ID       ✓ Hierarchy Level         Search       Reset |  |
| Course Results                                                                                                    |  |
| Code                                                                                                    |  |
| ACCT_2301_04_2023SP                                                                                                   |  |
| □ ACCT_2302_01_2023SP                                                                                                 |  |
| ACCT_2302_03_2023SP                                                                                                   |  |
| □ ACCT_2302_87_2023SP                                                                                                 |  |
| ACCT_2301_80_2023SP                                                                                                   |  |

- ► Give the report a name
- Click the radio button next to "Aggregate Data for Selected Items into One Report"
- Click "Go"

You will receive and email when the report is ready to view.

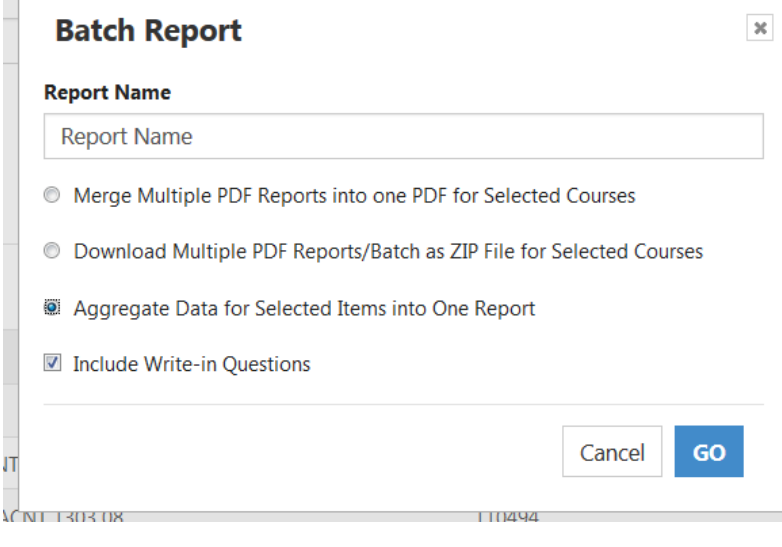

## Project Results -Instructor

### Project Results - Instructor

- Click the tab titled "By Instructor"
- If you know the instructors name, input that in the in "Instructor Name" text box below "Instructors" and click Search.
  - You can search by first and last name, just first name, or just last name.
- You may also select from the list that appears under "Course Results."

| Project Course Instructor                     | Results Cours   |
|-----------------------------------------------|-----------------|
| By Hierarchy Level Course Course Section By I | nstructor By TA |
| Q Instructor                                  |                 |
| Instructor Name                               | Hierarchy Level |
|                                               | Select          |
| Show Columns                                  | v Level         |
| Search Reset                                  | , 2000.         |

### Project Results - Instructor

- Once you find the instructor you wish to generate results for you can view a single report of a course click the download icon under the view column
  - We recommend selecting PDF + Comments for a full report.
- To view an aggregate report select the courses you wish to aggregate by clicking the checkbox next to the respective courses.

### Project Results - Instructor

- ► Give the report a name
- Click the radio button next to "Aggregate Data for Selected Items into One Report"
- Click "Go"

You will receive and email when the report is ready to view.

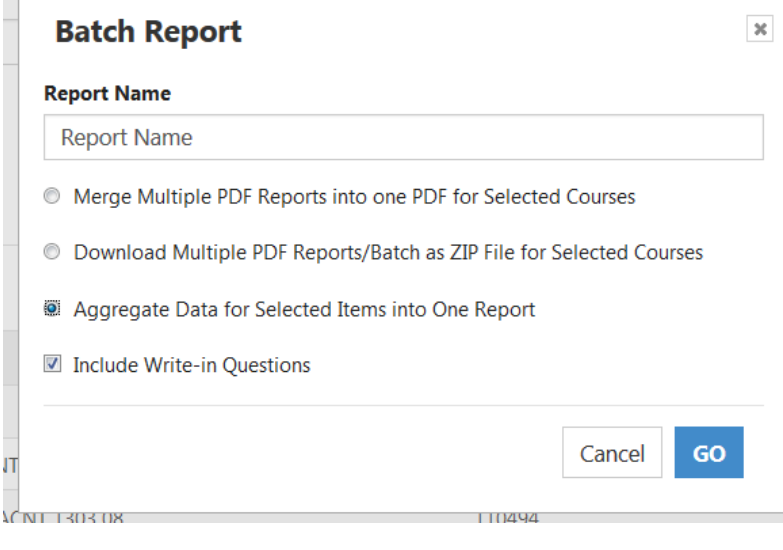

### **Questions?**

- If you have any questions or would like assistance please contact:
- Laura Wichman Chief Research & Effectiveness Officer <u>lwichman@mclennan.edu</u> 254.299.8476

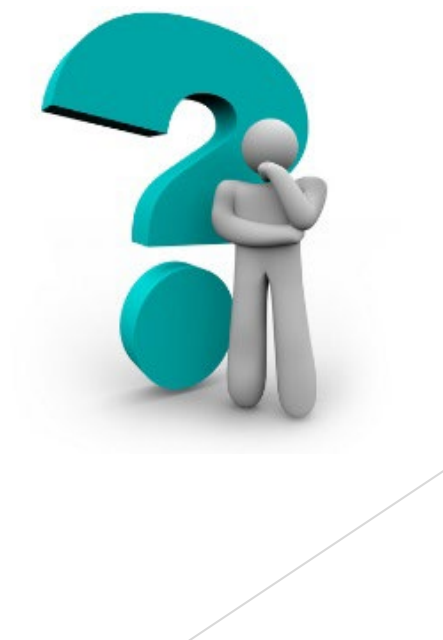